Login to the works system:

https://payment2.works.com/works/

Most logins are 82jdoe (first initial and last name)

Be sure that Commonwealth University is selected:

| Login to Works  |                                                                    |
|-----------------|--------------------------------------------------------------------|
| Organization:   | Commonwealth University of F 🗸 🕤                                   |
| Login Name:     |                                                                    |
| Password:       |                                                                    |
|                 | Login                                                              |
|                 | Forgot your password?                                              |
| Need r<br>Progr | more help? Please contact your<br>am Administrator for assistance. |
| Progr           | am Administrator for assistance.                                   |

Once you log in, the home screen will show your action items. It will prompt you for any applicable action at this time. Note it says we have 18 transactions pending:

| Works    |                  |               |                   |             |                             |
|----------|------------------|---------------|-------------------|-------------|-----------------------------|
| Home     | Expenses Reports |               |                   |             |                             |
|          |                  |               |                   |             |                             |
| Action   | n Items          |               |                   |             | Upload Receipts             |
|          | Action           | Acting As     | Count             | Туре        | Current Status              |
| Sign Off |                  | Accountholder | 18                | Transaction | Pending                     |
|          |                  |               |                   |             |                             |
| 4        |                  |               |                   |             | •                           |
| 1 item   |                  | Sh            | iow 10 🔻 per page |             | []⊲] ⊲] Page: 1 of 1 [> [>] |
|          |                  |               |                   |             |                             |

Click on the "pending" link to be taken to the transaction listing:

This page will show you all pending transactions. Note the ability to filter to the left hand side of the screen. This selection will default to 90 days, but you have the ability to go back further if you wish.

The various tabs filter for all transactions, or just those pending sign off.

For the purpose of reconciliation, we want those pending sign off.

| works                                                                                                    | $\sim$ |      |                         |               |                   |                |                   |                       |                    |                        |                  |                      |                     |                    |
|----------------------------------------------------------------------------------------------------|--------|------|-------------------------|---------------|-------------------|----------------|-------------------|-----------------------|--------------------|------------------------|------------------|----------------------|---------------------|--------------------|
| lome Expenses Reports                                                                                                    |        |      |                         |               |                   |                |                   |                       |                    |                        |                  |                      |                     |                    |
| Expenses > Transactions > Accountho                                                                                                    | ider   |      |                         |               |                   |                |                   |                       |                    |                        |                  | Comm                 | onwealth University | of Pennsylv        |
| Transactions - Accountholder                                                                                                    |        |      |                         |               |                   |                |                   |                       |                    |                        |                  |                      |                     |                    |
| < Pending Sign Off Signed                                                                                                    | Off    | Flag | ged All                 |               |                   |                |                   |                       |                    |                        |                  |                      | Clear Filters       | Columns -          |
| Advanced Filter                                                                                                    |        |      | Document                | Account<br>ID | Sign Off          | Date<br>Posted | Date<br>Purchased | Primary Accountholder | Purchase<br>Amount | Vendor                 | Comp[Val[Auth    | Allocation           | Amount<br>Allocated | Uploade<br>Receipt |
| + Account - All                                                                                                    |        |      |                         |               |                   |                |                   |                       |                    |                        |                  |                      |                     | Al                 |
| Corporate Account - All                                                                                                    |        | H    | 1XN00001034             | 50.32         | none              | 07/07/2022     | 07/06/2022        | Stickland, Kevin      | 243.93             | COOPER ELEC BLOOMSBURG | XIVIV            | 8211123300-X-660400- | 243.9               | 3 195              |
| + Purchase Request - All                                                                                                    |        | Ŧ    | TXN00001044             | 5032          | none              | 07/07/2022     | 07/06/2022        | Strickland, Kevin     | 240.17             | COOPER ELEC BLOOMSBURG | <u>*   V   V</u> | 8211123300-X-660400- | 240.1               | .7 <u>No</u>       |
| Amount Range - All                                                                                                    |        | Ħ    | TXN00001067             | 5032          | none              | 07/07/2022     | 07/06/2022        | Strickland, Kevin     | 24.87              | COOPER ELEC BLOOMSBURG | <u>x   v   v</u> | 8211123300-X-660400- | 24.8                | .7 <u>No</u>       |
| Dispute Status - All                                                                                                    |        | Ħ    | TXN00001070             | 5032          | none              | 07/07/2022     | 07/06/2022        | Strickland, Kevin     | 27.99              | RENCO ACE HARDWARE     | <u>x   v   v</u> | 8211123300-X-660400- | 27.9                | 19 <u>No</u>       |
| E Account Status - Al                                                                                                    |        | Ħ    | TXN00001095             | 5032          | none              | 07/08/2022     | 07/06/2022        | Strickland, Kevin     | 159.80             | THE HOME DEPOT #4171   | <u>x   v   v</u> | 8211123300-X-660400- | 159.8               | 10 <u>No</u>       |
| E Allocation Complete - Al                                                                                                    |        | Ħ    | TXN00001095             | 5032          | none              | 07/08/2022     | 07/07/2022        | Strickland, Kevin     | 41.96              | RENCO ACE HARDWARE     | <u>x   v   v</u> | 8211123300-X-660400- | 41.9                | 16 <u>No</u>       |
| Allocation Valid - All                                                                                                    |        | Ħ    | TXN00001112             | 5032          | none              | 07/08/2022     | 07/07/2022        | Strickland, Kevin     | 1,284.73           | SCOTT ELECTRIC BLOOMSB | x   v   v        | 8211123300-X-660400- | 1,284.7             | '3 <u>No</u>       |
| E Allocation Authorized - All                                                                                                    |        | Ħ    | TXN00001161             | 5032          | none              | 07/12/2022     | 07/11/2022        | Strickland, Kevin     | 19.95              | RENCO ACE HARDWARE     | x   V   V        | 8211123300-X-660400- | 19.9                | J5 <u>No</u>       |
| The second second secon |        | Ξ    | TXN00001233             | 5032          | none              | 07/15/2022     | 07/14/2022        | Strickland, Kevin     | 50.08              | FROMM ELECTRIC BLOOMSB | x 1 × 1 ×        | 8211123300-X-660400- | 50.0                | JB <u>No</u>       |
| Search Reset                                                                                                    |        | Ħ    | TXN00001234             | 5032          | none              | 07/15/2022     | 07/14/2022        | Strickland Kevin      | 33.03              | FROMM ELECTRIC BLOOMSB | <u>x 1 v 1 v</u> | 8211123300-X-660400- | 33.0                | 13 <u>No</u>       |
|                                                                                                    | 4      |      |                         |               |                   |                |                   |                       |                    |                        |                  |                      |                     |                    |
| Selected   18 items                                                                                                    |        |      |                         |               |                   |                | Show 1            | 0 💙 per page          |                    |                        |                  |                      | [ <] <] Page: 1     | _ of 2 ⊳ ⊳         |
|                                                                                                    |        |      | Emanuel Dennet I Attack | Contract 1    | First Off 1 Units | and Descript   |                   |                       |                    |                        |                  |                      |                     |                    |

- I. The first step is to allocate your transactions properly.
  - For each transaction, you must designate a cost center and commitment item. These are fields GL01 and GL03. Note that field GL02 is not used at this time, but requires a "X" in the field.
  - As you become more comfortable with the system, you may try the "mass allocate" feature in order to assign the same CC and CI to multiple transactions.
  - A. Select a transaction by clicking on the blue transaction ID. The menu below will appear:

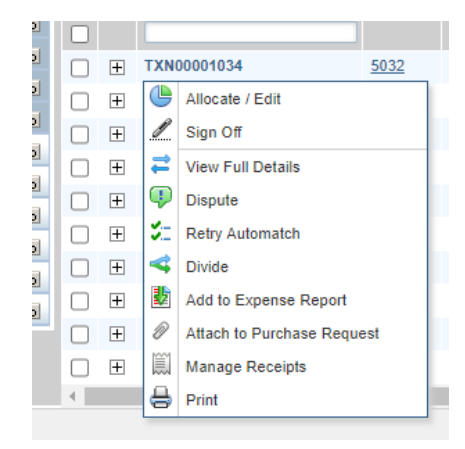

B. Choose "allocate/edit" The pop up below will open.

|                                                   |                        |                    |            |              |                |        |            | Purcl         | hase Amount: 24        | 3.93 Tax Am | ount: 0.00 Allocar | tion Total: 243 | .93   100%    | Variance:             |
|---------------------------------------------------|------------------------|--------------------|------------|--------------|----------------|--------|------------|---------------|------------------------|-------------|--------------------|-----------------|---------------|-----------------------|
| Comp Val Auth                                     | All Values             | Sales Tax          | 0000550    | Descr        | iption         |        | GL01: Cost | Center        | G                      | L02: WBS    | GL03: GL           | Account         | GL0           | 4: Description        |
|                                                   | 243.93                 | 0.0                | 0 COOPER B | LEC BLOOMSBU | RG - Purchase  | 821    | 11123300   |               | X                      |             | 660400             |                 |               |                       |
| elected   1 item                                  |                        |                    |            |              |                |        |            |               |                        |             |                    |                 |               |                       |
| Remove Add                                        | Duplicate v            | Clear GI           |            |              |                |        |            |               |                        |             |                    |                 |               |                       |
|                                                   |                        |                    |            |              |                |        |            |               |                        |             |                    |                 |               |                       |
| Reference & Tax                                   |                        |                    |            |              |                |        |            |               |                        |             |                    |                 |               |                       |
| Referen                                           | nce                    | Tax Sta            | itus       | Go           | ods & Services |        | Tax        | Total         |                        | U           | se Tax             |                 | Shippin       | ig ZIP                |
|                                                   |                        | Sales Tax Included | ~          |              | 243            | .93    |            |               | 0.00                   |             | 0.00               | 17815           |               |                       |
|                                                   |                        |                    |            | Adjust Amou  | int            |        |            |               |                        |             |                    |                 |               |                       |
| ransaction Detail -                               | 5065 (ELECTRICAL       | PARTS AND EQUIP    | MENT)      |              |                |        |            |               |                        |             |                    |                 |               |                       |
| urchase Summary                                   | ,                      |                    |            |              |                |        |            |               |                        |             |                    |                 |               |                       |
|                                                   |                        |                    |            |              |                |        |            |               |                        |             |                    |                 | -             |                       |
|                                                   | Unit<br>Amount Quantit | y Amount           | Code       | Country Code | Postal Code    | Amount | Amount     | Order<br>Date | Origin<br>Country Code | Postal Code | Purchase ID        | Amount          | Tax<br>Amount | Unique Invo<br>Number |
| Description                                       | Amount Guanu           |                    |            |              |                | 0.00   | 0.00       |               |                        |             | HAAS/MONTOUR       | 0.00            | 0.00          |                       |
| Description                                       | 0.00                   | 1 243.93           |            |              |                |        |            |               |                        |             |                    |                 |               |                       |
| Description<br>Ine Item Summary                   | 0.00                   | 1 243.93           |            |              |                |        |            |               |                        |             |                    |                 |               |                       |
| Description<br>ine Item Summary<br>urchase Detail | 0.00                   | 1 243.93           |            |              |                |        |            |               |                        |             |                    |                 |               |                       |

You want to complete all four GL fields:

- 1. GL01 cost center choose from your list of available cost centers
- 2. GL02 WBS unused field, insert an "X" (it should default to X)
- 3. GL02 commitment item select from the list of commitment items found here:

## chrome-

extension://efaidnbmnnnibpcajpcglclefindmkaj/https://www.bloomu.edu/documents/c iglaccntlistdescriptionspdf

4. GL04 – description – text description or justification to explain the purchase

\*\*Note: All four GL fields must be populated. If you have a red "x" anywhere, this is an indication that there is a problem with the allocation.

- II. Once your transactions are allocated, it is time to move them to an expense report. There are two methods of doing this here is the easiest way:
  - A. Select all applicable transactions by clicking the box to the left of the transaction number. Note, to select all, you may click the box at the top of the list.
  - B. Select "add to expense report" from the buttons on the bottom

| Advanced Filter                  |     |   | Document    | Account     | Sign Off | Date<br>Posted | Da    |
|----------------------------------|-----|---|-------------|-------------|----------|----------------|-------|
| + Date - 04/12/2022 - 07/21/2022 | 2 5 |   | Document    |             |          |                |       |
| Account - All                    | 5   | Ŧ | TXN00001034 | 5032        | none     | 07/07/2022     | 07/06 |
| + Corporate Account - All        | 5   | Ŧ | TXN00001044 | 5032        | none     | 07/07/2022     | 07/06 |
| Purchase Request - All           | 5   |   | TXN00001067 | 5032        | none     | 07/07/2022     | 07/06 |
| 🛨 Amount Range - All             | 5   |   | TXN00001070 | 5032        | none     | 07/07/2022     | 07/06 |
| Dispute Status - All             | 5   |   | TXN00001095 | 5032        | none     | 07/08/2022     | 07/06 |
| + Account Status - All           | 5   |   | TXN00001096 | 5032        | 0000     | 07/08/2022     | 07/07 |
| + Allocation Complete - All      | 5   |   | TXN00001030 | 5022        | 1010     | 07/08/2022     | 07/07 |
| Allocation Valid - All           | 5   | ± | TXN00001112 | 5032        | none     | 07/00/2022     | 07/44 |
| Allocation Authorized - All      | 5   | • | TXN00001161 | 50.02       | none     | 07/12/2022     | 07/11 |
| Search Doval                     |     | ± | TXN00001233 | 5032        | none     | 07/15/2022     | 07/14 |
| Kosos                            |     | ÷ | TXN00001234 | 5032        | none     | 07/15/2022     | 07/14 |
|                                  |     | ÷ | TXN00001262 | 5032        | none     | 07/18/2022     | 07/15 |
|                                  |     | ÷ | TXN00001272 | <u>5032</u> | none     | 07/18/2022     | 07/15 |
|                                  |     | ± | TXN00001284 | <u>5032</u> | none     | 07/18/2022     | 07/15 |
|                                  |     | ÷ | TXN00001313 | <u>5032</u> | none     | 07/19/2022     | 07/18 |
|                                  |     | ÷ | TXN00001321 | <u>5032</u> | none     | 07/19/2022     | 07/18 |
|                                  |     | ÷ | TXN00001329 | <u>5032</u> | none     | 07/19/2022     | 07/18 |
|                                  |     | + | TXN00001333 | <u>5032</u> | none     | 07/19/2022     | 07/18 |
|                                  |     | ÷ | TXN00001356 | <u>5032</u> | none     | 07/20/2022     | 07/19 |
|                                  |     |   |             |             |          |                |       |

- C. When the box comes up, select "new expense report" from the drop down menu.
- D. Enter your expense report name as shown below:

Last Name Month Year

| Add to Expense Report           |                      | ×         |
|---------------------------------|----------------------|-----------|
| Add expense documents to:       | New Expense Report   |           |
| * Expense Report Name:          | Strickland June 2022 |           |
| Description:                    |                      |           |
|                                 |                      |           |
|                                 |                      | J         |
| Sign off on report and all expe | ise report documents |           |
|                                 |                      | OK Cancel |
|                                 |                      | Cancer /  |

E. Click OK (no description needed)

**\*\***Note: Do not click on "sign off..." on this screen. You are not ready to sign off yet.

III. Click "home" in the upper left corner. It will take you back to the home screen where you will see your action items:

Note that you now have the original 18 transactions as well as 1 expense report pending.

It is time to upload your receipts/invoice and any required supporting documentation. This would include food justification forms, gift forms, etc.

A. Click on the expense report link:

| Works            |               |                    |                |                            |
|------------------|---------------|--------------------|----------------|----------------------------|
| Home Expenses Re | ports         |                    |                |                            |
|                  |               |                    |                |                            |
| Action Items     |               |                    |                | Upload Receipts            |
| Action           | Acting As     | Count              | Туре           | Current Status             |
| Sign Off         | Accountholder | 1                  | Expense Report | Pending                    |
| Sign Off         | Accountholder | 18                 | Transaction    | Pending                    |
| •                |               |                    |                | Þ                          |
| 2 items          |               | Show 10 🗸 per page | •              | []⊲] ⊲] Page: 1 of 1 ⊳ ⊳[] |

B. Click the expense report name, this will bring up a menu, choose "manage receipts"

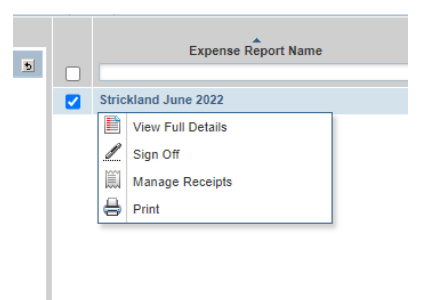

C. This will bring up the box shown below. Select "Add" and "new receipt"

| 104  | 4121075139 -                     | Receipts    |                 |                   |           |             | ×                  |  |  |  |
|------|----------------------------------|-------------|-----------------|-------------------|-----------|-------------|--------------------|--|--|--|
|      | Upload<br>Date                   | Uploaded By | Receipt<br>Date | File Name         | File Size | Description | Document ID        |  |  |  |
|      | No data available in table       |             |                 |                   |           |             |                    |  |  |  |
| 0 Se | elected   0 iter                 | ms          |                 | Show 10 💙 per pag | e         | 19          | ) Page: 1 of 0 ⊳ 🕞 |  |  |  |
|      | Add  Remove View PDF New Receint |             |                 |                   |           |             |                    |  |  |  |
|      | Stored Re                        | ceipt       |                 |                   |           |             | Close              |  |  |  |

D. The box below will appear

| Add Receipt                                                |                                                                                                    | x   |
|------------------------------------------------------------|----------------------------------------------------------------------------------------------------|-----|
| For best results, scan ima<br>.png, .jpg, .gif and .jpeg f | ages in black & white with a resolution of 300 DPI or lower. Works supports files in the .p<br>ormat. Uploaded files will be compressed* and compressed file must be less than 1MB. | df, |
| "Note: PDF files are not                                   | compressed and must be less than 1MB natively.                                                                                                    |     |
| • File to Add:                                             | Choose File No file chosen                                                                                                    |     |
| Receipt Date:                                              | mm/dd/yyyy                                                                                                    |     |
| Description:                                               |                                                                                                    | ]   |
|                                                            |                                                                                                    |     |
|                                                            |                                                                                                    |     |
|                                                            |                                                                                                    |     |
|                                                            |                                                                                                    |     |
|                                                            |                                                                                                    |     |
|                                                            | OK Cance                                                                                                    |     |

- 1. Click choose file
- 2. Select your file from your saved location
- 3. Click OK
  - a. No receipt date is needed
  - b. No description is needed
  - c. Documents may be individual, or all of your receipts in one document, but must not exceed 1MB in size
  - d. Document must be a pdf
  - e. For university forms, you must save using "Microsoft print to pdf" in order to properly upload them. Forms documents saved as a pdf come through as blank forms
- IV. Now you are ready to sign off
  - A. Return to the home screen once again

| Works    |                  |               |                    |                |                          |
|----------|------------------|---------------|--------------------|----------------|--------------------------|
| Home E   | Expenses Reports | ;             |                    |                |                          |
| Action   | ltems            |               |                    |                | Upload Receipts          |
|          | Action           | Acting As     | Count              | Туре           | Current Status           |
| Sign Off |                  | Accountholder | 1                  | Expense Report | Pending                  |
| Sign Off |                  | Accountholder | 18                 | Transaction    | Pending                  |
| 4        |                  |               |                    |                |                          |
| 2 items  |                  |               | Show 10 V per page | •              | []⊲] ⊲] Page: 1 of 1 ▷ ▷ |

- B. Select the expense report pending
- C. Select the expense report name and click sign off

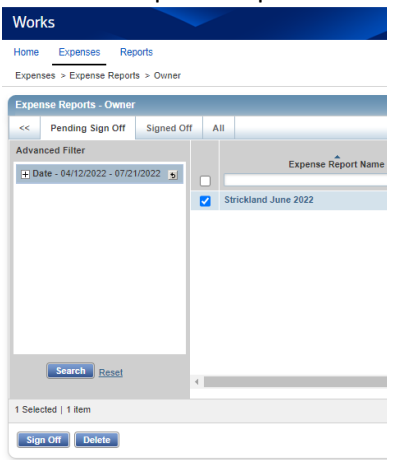